# Create Table of Contents in Beamer

 $\equiv$ 

By Admin June 4, 2021

# This lesson teaches you how to create and customize your presentation outline in Beamer

#### Contents :

- 1. Create a table of contents in beamer
- 2. Hide subsections from table of contents
- 3. Display table of contents with current section
- 4. Incremental display of table of contents

## 1. How to add the table of contents to beamer?

Creating the table of contents in Beamer can be done with the same manner as in standard LaTeX. The first thing that we should do is to structure our presentation using the commands \section{} and \subsection{} (\section\*{} and \subsection\*{}, to hide it from table of contents). It should be noted that with beamer class these commands will not create a heading at the position where we use them.

Step 1: Organize and structure your presentation using sections and subsections

Let's assume we have the following structure:

- Problem statement
- Existing results
  - Method 1
  - Method 2
- Comparative study
- References (This section will be removed from table of contents)

Here is the corresponding LaTeX code to this structure:

1. % Presentation structure \section{Problem statement} 2. \section{Existing results} 3. 4. \subsection{Method 1} 5. \subsection{Method 2} \subsection{Method 3} 6. 7. \section{Comparative study} \section\*{References} 8.

Сору

#### Step 2: Create the outline frame

You are already familiar with frame environment which has been used in this lesson to create the title page. With the same manner, we will create a frame and add a title to it, let's say "Outline" or "Presentation plan". Then we will add **\tableofcontents** command inside it to print all sections and subsections of the presentation. Here is a complete code:

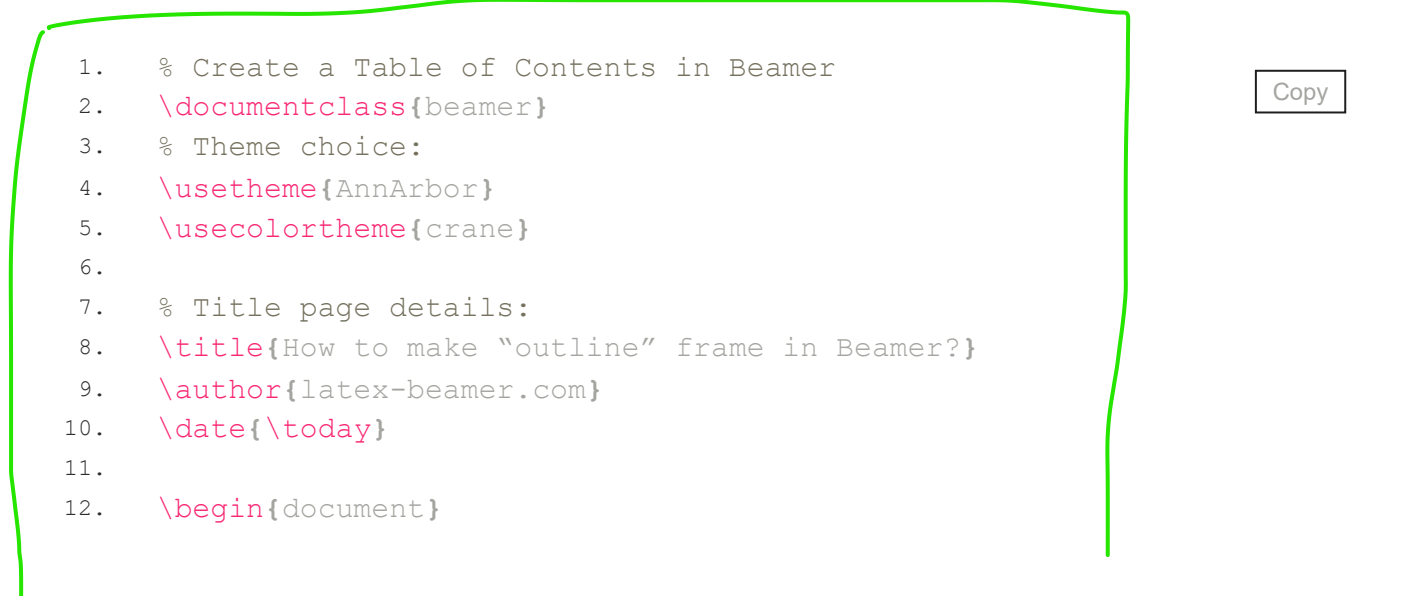

```
13.
14.
     % Title page frame
15.
    \begin{frame}
16.
          \titlepage
17.
     \end{frame}
18.
19.
     % Outline frame
20.
     \begin{frame}{Outline}
21.
          \tableofcontents
22.
     \end{frame}
23.
     % Presentation structure
24.
25.
     \section{Problem statement}
    \section{Existing results}
26.
27.
         \subsection{Method 1}
28.
          \subsection{Method 2}
          \subsection{Method 3}
29.
30.
     \section{Comparative study}
     \section*{References}
31.
32.
     \begin{frame}
33.
    % to enforce entries in the table of contents
34.
    \end{frame}
35.
36.
37.
     \end{document}
```

Compiling this code yields:

## How to make "outline" frame in Beamer?

latex-beamer.com

June 4, 2021

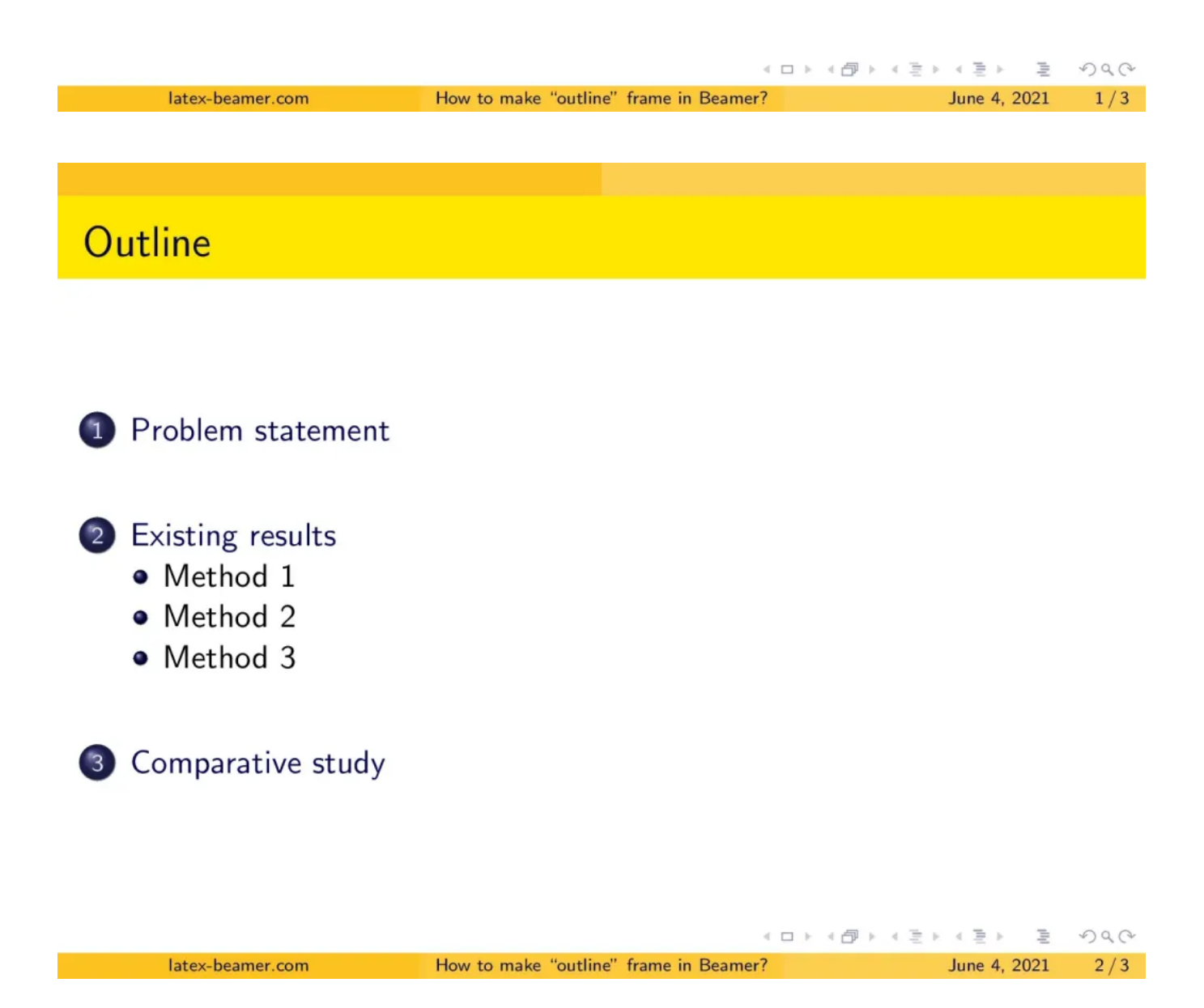

- We used the theme "AnnArbor" with the color style "crane".
- References section is removed from table of contents, thanks to the command \section\*{}.
- Under each section or subsection you should create different slides that correspond to it

# 2. Hide subsections from table of contents

Sometimes, it's convenient to remove all subsections from the table of contents. This can be done easily using the following line code:

```
    % Hide subsections from table of contents
    \begin{frame}{Outline}
```

```
3. \tableofcontents[hideallsubsections]
```

4. \end{frame}

Using this in the previous code, we get the following presentation outline:

Сору

#### Outline

 Problem statement 2 Existing results

Comparative study

latex-beamer.com

<ロト 4日 > 4 日 > 4 日 > 4 日 > 9 4 0 4 How to make "outline" frame in Beamer?

June 4, 2021

2/3

Сору

# 3. Recurring table of contents

If you wish to show table of contents with highlighted current section before starting every section you can use the following code:

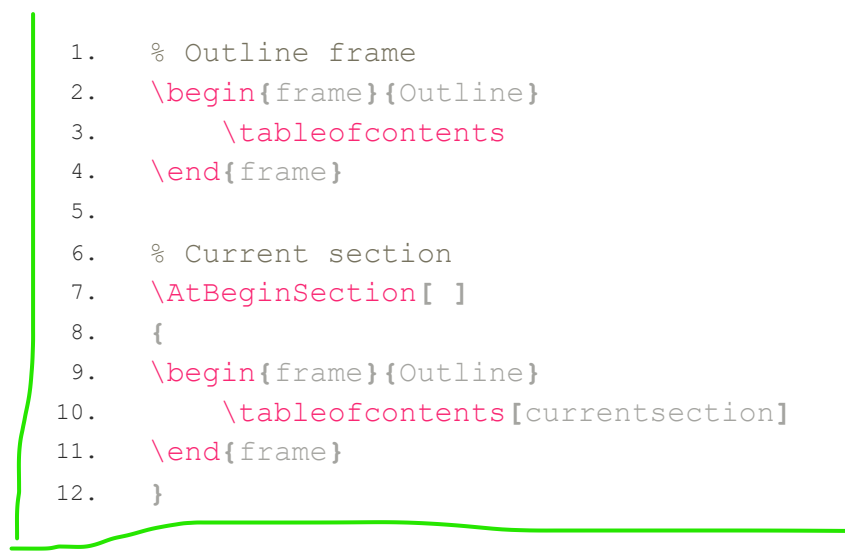

and here how we get before every section:

| Ρ | r | 0 | b | le | m | 1 5 | st | a | t | e | m | e | n | t |
|---|---|---|---|----|---|-----|----|---|---|---|---|---|---|---|
|   |   |   |   |    |   |     |    |   |   |   |   |   |   |   |

## Outline

| <ol> <li>Problem statement</li> </ol>                                                      |                                        |                   |      |
|--------------------------------------------------------------------------------------------|----------------------------------------|-------------------|------|
| <ul> <li>Existing results</li> <li>Method 1</li> <li>Method 2</li> <li>Method 3</li> </ul> |                                        |                   |      |
| Comparative study                                                                          |                                        | (ㅁ) (원) (분) (분) 분 | ৵ঀ৻৵ |
| latex-beamer.com                                                                           | How to make "outline" frame in Beamer? | June 4, 2021      | 3/6  |
|                                                                                            |                                        |                   |      |

• The option **currentsection** yields all sections except the current one to be shown in a semi-transparent way. Moreover, all subsections except those in the current section are shown in the semi-transparent way.

# 4. Display section by section of table of contents

If we would like to show the table of contents in an incremental way, we

can add the option **pausesections** to the **\tableofcontents** command. Here is the corresponding LaTeX code:

```
1. % Outline frame
```

2. \begin{frame}{Outline}

```
3. \tableofcontents[pausesections]
```

4. \end{frame}

Сору

This yields the following effect triggered by mouse click or keyboard next slide key.

0:00 / 0:03

## Summary

- In this lesson, we learned how to create the outline frame of our presentation. \tableofcontents command allows us to print all sections and subsection and it has to be inside a frame environment.
- We learned also how to create recurring table of contents which is displayed before each section.
- At the end, we learned how to display the table of contents section by section.

Next Lesson: Eight Beamer Environments you Should be Familiar With!

#### Search

#### About LaTeX-Beamer.com

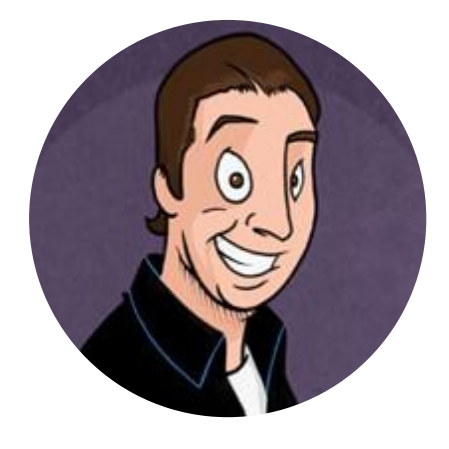

LaTeX-Beamer.com is a personal website about creating stylish and modern presentations in LaTeX, through step-by-step lessons.

Q

© 2023 Copyright LaTeX Beamer | <u>Privacy Policy</u>